# 各種申請・手続き

# 第二審判登録申請

# ■第二審判登録申請は、以下の流れになります。

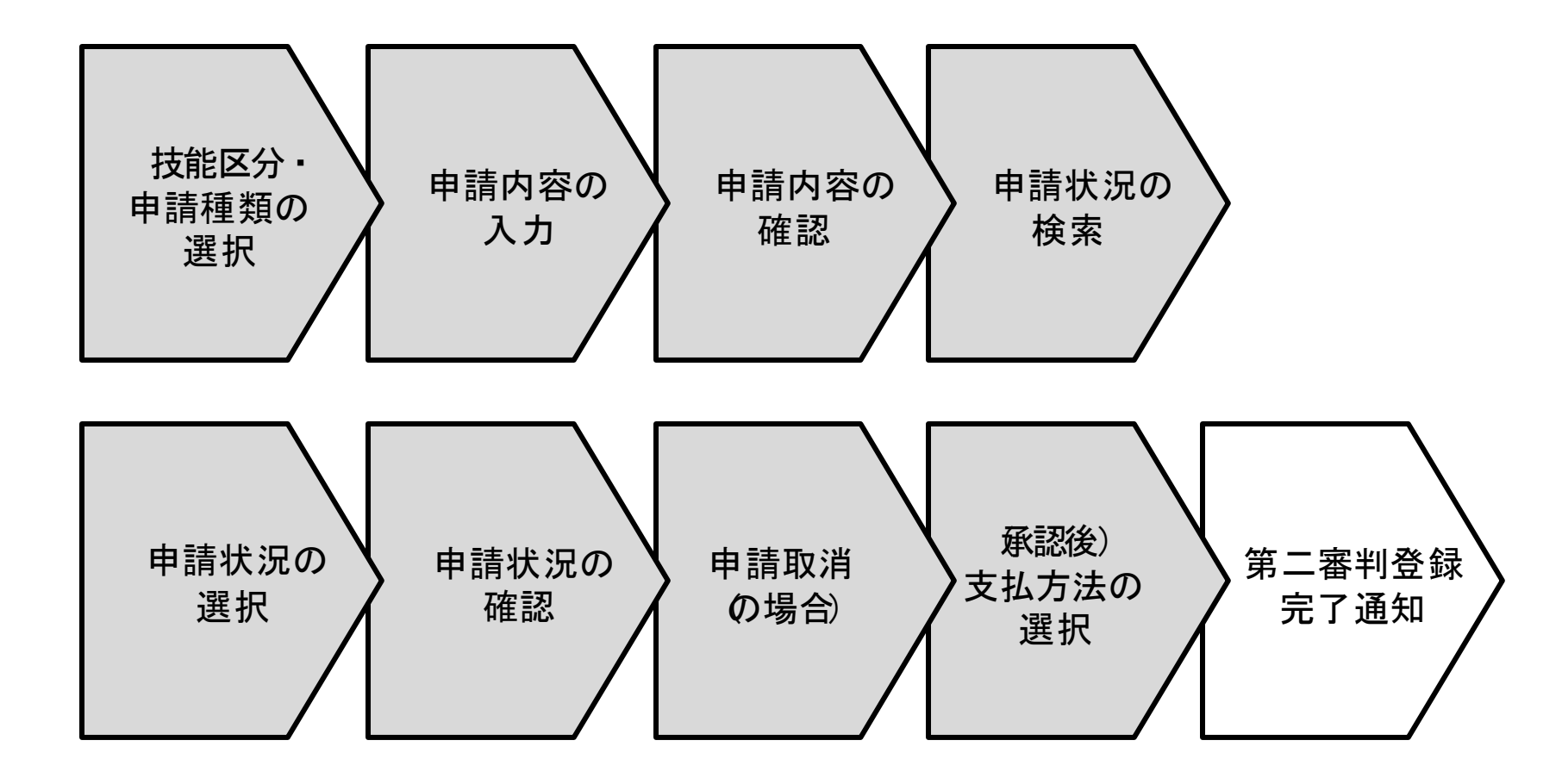

### ■第二審判登録申請を行います。

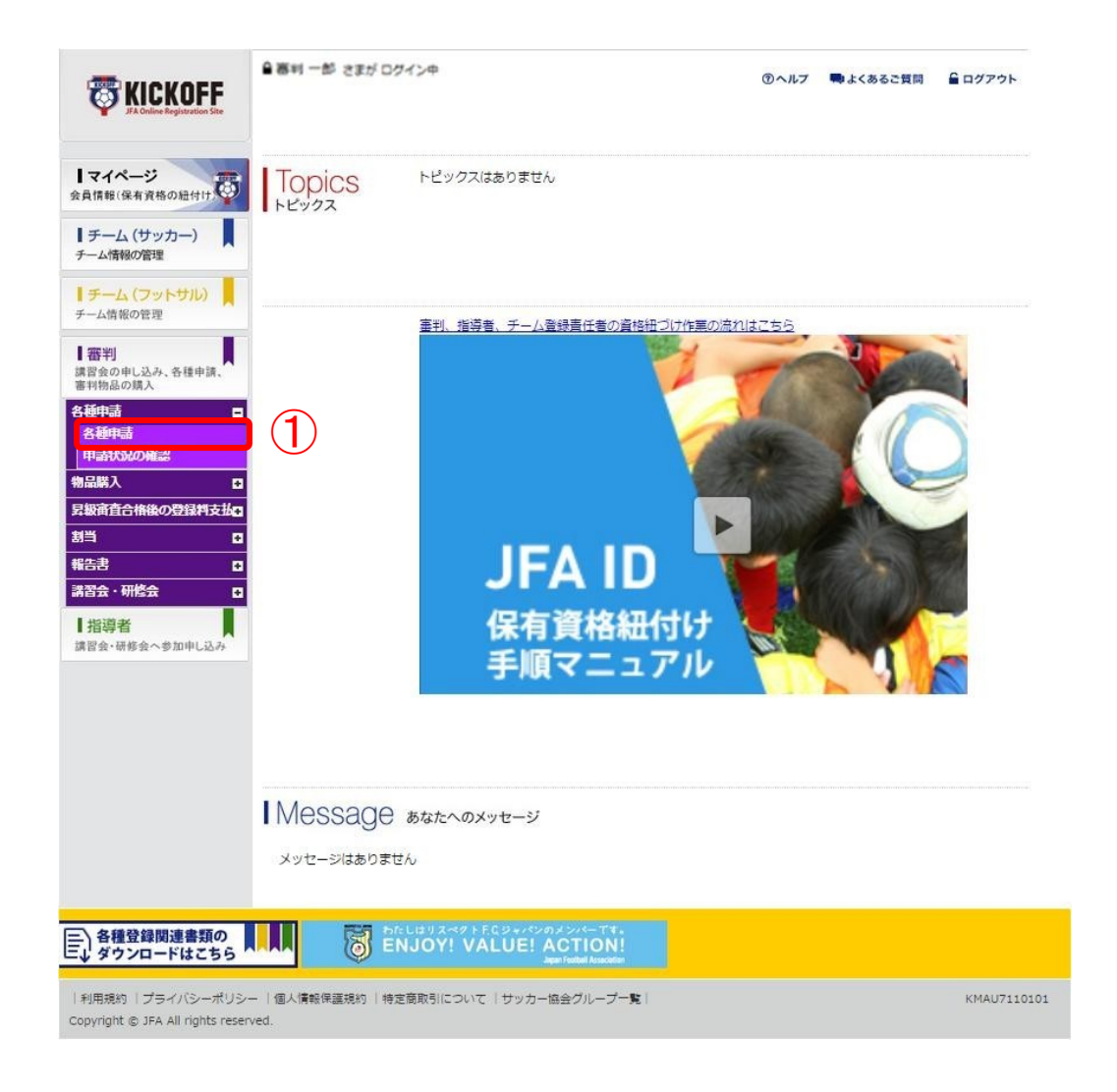

| <mark>技能区分・</mark><br>申請種類の<br>選択 | 申請内容の<br>入力 | 申請内容の<br>確認 | 申請状況の<br>検索 | •      |
|-----------------------------------|-------------|-------------|-------------|--------|
| 申請状況の                             | 申請状況の       | 申請取消        | 支払方法の       | 第二審判登録 |
| 選択                                | 確認          |             | 選択          | 完了通知   |

### 画面説明

KICKOFFトップ画面 お知らせの確認や利用メニューを選択する 画面です。

### 操作手順

 「審判」→「各種申請」→「各種申請」を 押します。

### ■申請の選択を行います。

| TICKOFF                                        | ਊ 審判 一郎 さまが ログイ                        | くと中                              |                                   |                                  | ③ヘルフ            | ■ よくあるご質問 | ■ ログアウト     |
|------------------------------------------------|----------------------------------------|----------------------------------|-----------------------------------|----------------------------------|-----------------|-----------|-------------|
| JA Online Registration Site                    | 各種申請                                   |                                  |                                   |                                  |                 |           |             |
| 会員情報(保有資格の紐付け)                                 | 申請する技能区分、申<br>現協会で更新講習会に<br>申込中の更新講習会を | 購内容を選択し<br> 申込中の場合  <br> キャンセルして | 、 [次へ]ボタン<br>は所属協会申請は<br>こから再度申請す | をクリックしてく<br>にできません。<br>るか、 もしくはす | ださい。<br>更新講習会受講 | 後、再度所屬協会  | 変更を申請して     |
| ● チーム(フットサル)<br>チーム情報の管理                       | <ださい。<br>現在所属協会変更を申<br>申請中の所属協会変更      | 晴中の場合は、<br>を取り消して再               | 所属協会変更を<br>9度申請を行う場               | 選択できません。<br>合は、左メニュー             | -の各種申請>I        | 申請状況の確認から | 「承認待ちの申     |
|                                                | 「「を選択し、申請取消」                           | RUD C LEV                        | 1 <sub>0</sub>                    |                                  |                 |           |             |
| 各種中語<br>申請状況の確認<br>物品購入 C                      | 1<br>F                                 | 支能区分 必須                          | [                                 | •<br>•                           |                 |           |             |
|                                                |                                        |                                  |                                   |                                  |                 |           | 次へ          |
| 1指導者<br>講習会・研修会へ参加申し込み                         |                                        |                                  |                                   |                                  |                 |           | ``          |
|                                                |                                        |                                  |                                   |                                  |                 |           |             |
|                                                |                                        |                                  |                                   |                                  |                 |           |             |
| ● 各種登録関連書類の<br>● ダウンロードはこちら                    |                                        | OY! VALU                         | E! ACTION                         | <u>í</u>                         |                 |           |             |
| 利用規約 プライバシーポリ<br>Copyright © JFA All rights re | リシー  個人情報保護規約<br>iserved.              | 1 特定商取引                          | について「サッ                           | カー協会グルーフ                         | 一覧              |           | KRCU1010101 |

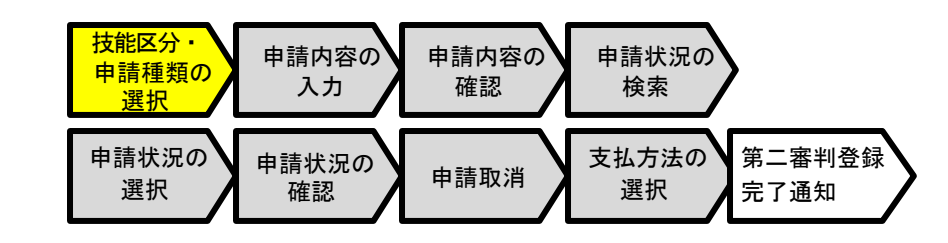

### 画面説明

各種申請選択画面

申請者が技能区分・申請内容を選択する画面です。

操作手順

①申請内容を選択します。

- 技能区分:
   第二審判登録申請を行う資格の種類から選択して ください。
- 申請内容:第二審判登録申請

また、以下の場合、申請内容において第二審判登録 申請が表示されず、申請が行えません。

- サッカー2級、3級・4級、フットサル2級、3級・4級
   以外の審判
- 所属協会変更申請中
- 審判資格休止中
- ② 「次へ」ボタンを押してください。

### ■申請内容を設定します。

|                                                             | ● 審判 一郎 さまが ログイン中                                               | ③ヘル                                                      | プ 🗬 よくあるご質問 🔓 ログアウト |    |
|-------------------------------------------------------------|-----------------------------------------------------------------|----------------------------------------------------------|---------------------|----|
| JFA Online Registration Site                                | 第二審判登録申請                                                        |                                                          |                     |    |
| ■マイページ<br>会員情報(保有資格の紐付け)                                    | <ol> <li>第二審判の選択</li> </ol>                                     | (2)入力内容の確認                                               |                     |    |
| 【チーム (サッカー)<br>チーム情報の管理                                     | 第二審判登録を申請する協会を選択し、                                              | 「入力内容を確認する」ボタンをクリックしてくださ                                 | 5U1.                |    |
| 【 チーム (フットサル)<br>チーム情報の管理                                   | なお、本申請で任所や電話番号の情報を<br>修正する場合は、マイページから[基本情<br>※ 年度末に第二審判登録申請を停止す | 変更することはできません。<br> 報編集]より行ってください。<br>る期間があります。予めご了承ください。  |                     |    |
| 電料<br>講習会の申し込み。各種申請、<br>審判物品の購入                             | 申請者情報                                                           |                                                          |                     |    |
| 各種申請 🔤                                                      | 氏名                                                              | 審判 一郎                                                    |                     | (1 |
| 申請状況の確認物品購入                                                 | 所屈協会                                                            | 東京都サッカー協会                                                |                     |    |
| 昇級演査合格後の登録料支払                                               | 審判登録番号                                                          | R00000000                                                |                     |    |
| 割当 0                                                        | 資格                                                              | サッカー2級審判員                                                |                     |    |
| 諸習会・研修会                                                     | 住所                                                              |                                                          |                     |    |
| 指導者<br>講習会・研修会へ参加申し込み                                       | 電話番号                                                            | 090-0000-0000                                            |                     |    |
|                                                             |                                                                 |                                                          |                     |    |
|                                                             | 申請入力                                                            |                                                          |                     | 6  |
|                                                             | 申請内容                                                            | 第二審判登録申請                                                 |                     | 4  |
|                                                             | 第二審判登録協会必須                                                      | 千葉県 マサッカー協会                                              |                     |    |
|                                                             | 申請書類任意                                                          |                                                          | 参照                  |    |
|                                                             |                                                                 | 必須 印0                                                    | のついているものは入力必須項目です。  |    |
|                                                             | 各種申請に戻る                                                         |                                                          | 入力内容を確認する           | 3  |
| □□<br>各種登録関連書類の<br>□↓ ダウンロードはこちら                            | ENJOY! VALL                                                     | タパンのメンパーです。<br>JE! ACTION!<br>Japan Facilial Association |                     |    |
| 利用規約  プライバシーポリシー  †<br>Copyright © JFA All rights reserved. | 個人情報保護規約  特定商取引について  ザッカー協                                      | 金グループー覧!                                                 | KRCU1210101         |    |

| 技能区分・<br>申請種類の<br>選択 | 申請内容の<br>入力 | 申請内容の<br>確認 | 申請状況の<br>検索 | •      |
|----------------------|-------------|-------------|-------------|--------|
| 申請状況の                | 申請状況の       | 申請取消        | 支払方法の       | 第二審判登録 |
| 選択                   | 確認          |             | 選択          | 完了通知   |

### 画面説明

### 第二審判登録申請画面 第二審判登録申請の内容を設定する画面です。

操作手順

- ログインしているJFA IDに登録されている
   申請者の情報が表示されます。
- ② 以下の項目を選択してください。
  - 第二審判登録協会(必須)

● 申請書類:

申請に伴う証明書類がある場合、「参照」ボタンを押して ください。ファイル選択が表示されます。書類を選択して ください。

③「入力内容を確認する」ボタンを押してください。 以下の項目を選択してください。

### ■申請内容を確認します。

▲ 審判 一郎 さまが ログイン中

第二審判登録申請

(1) 第二審判の選択

**TRANSFERIC KOFF** 

**マイページ** 会員情報(保有資格の紐付け

| 技能区分・<br>申請種類の<br>選択 | 申請内容の<br>入力 | 申請内容の<br>確認 | 申請状況の<br>検索 | >      |
|----------------------|-------------|-------------|-------------|--------|
| 申請状況の                | 申請状況の       | 申請取消        | 支払方法の       | 第二審判登録 |
| 選択                   | 確認          |             | 選択          | 完了通知   |

### 画面説明

### 第二審判登録申請画面

第二審判登録申請の内容を確認する画面です。

### 操作手順

- 申請内容を確認してください。
   内容を修正する場合は、「戻る」ボタンを押してください。
- ⑦ 「申請」ボタンを押してください。

| 【チーム(サッカー)<br>チーム情報の管理<br>メカ内容をご確認の上、[申請]ポ<br>誤りがある場合、[戻る]ボタンを                                                                                                    | タンをクリックしてください。<br>クリックしてください。                                          |             |
|----------------------------------------------------------------------------------------------------|------------------------------------------------------------------------|-------------|
| ↓ チーム (フットサル)<br>チーム情報の管理                                                                                                    |                                                                        |             |
| (379)<br>講習会の申し込み、各種申請、<br>審判物品の購入                                                                                                    | 氏名 審判 一郎                                                               |             |
| 各種申請 🔲 所                                                                                                    | <b>東京都サッカー協会</b>                                                       |             |
| 各種申請<br>申請状況の確認                                                                                                    | <b>除面号</b> R000000000                                                  |             |
| 物品購入 日 日 日 日 日 日 日 日 日 日 日 日 日 日 日 日 日 日 日                                                                                                    | 資格 サッカー2級審判員                                                           |             |
| 割当 0                                                                                                    | 住所                                                                     |             |
|                                                                                                    | <b>古冊号</b> 090-0000-0000                                               |             |
| ■ 日本 1 0 0 1 0 0 1 0 0 1 0 0 1 0 0 1 0 0 1 0 0 1 0 0 1 0 0 1 0 0 1 0 0 1 0 0 1 0 0 1 0 0 1 0 0 1 0 0 1 0 0 1 0 0 1 0 0 1 0 0 1 0 0 1 0 0 1 0 0 1 0 0 1 0 0 1 0 0 1 0 0 1 0 0 1 0 0 1 0 0 0 1 0 0 1 0 0 0 1 0 0 0 0 0 0 0 0 0 0 0 0 0 0 0 0 0 0 0 0 | 加内容 第二高判登録中請<br>(第二高利登録中請) 第協会 千葉県                                     |             |
|                                                                                                    | 諸書類 サンプル.pdf                                                           |             |
| <b>戻る</b>                                                                                                    |                                                                        | +ij 2       |
| 三)各種登録関連書類の<br>■ ダウンロードはこちら                                                                                                    | ト庁Cジャパンのメンバーです。<br><b>/ALUE! ACTION!</b><br>Japan Frantial Association |             |
| 利用規約   プライバシーポリシー   個人情報保護規約   特定商取引について   サ<br>Copyright © JFA All rights reserved.                                                                                                    | ッカー協会グループー覧!                                                           | KRCU1210201 |

⑦ヘルプ ■よくあるご質問 ਊログアウト

2 入力内容の確認

## ■申請内容を確認を行います。

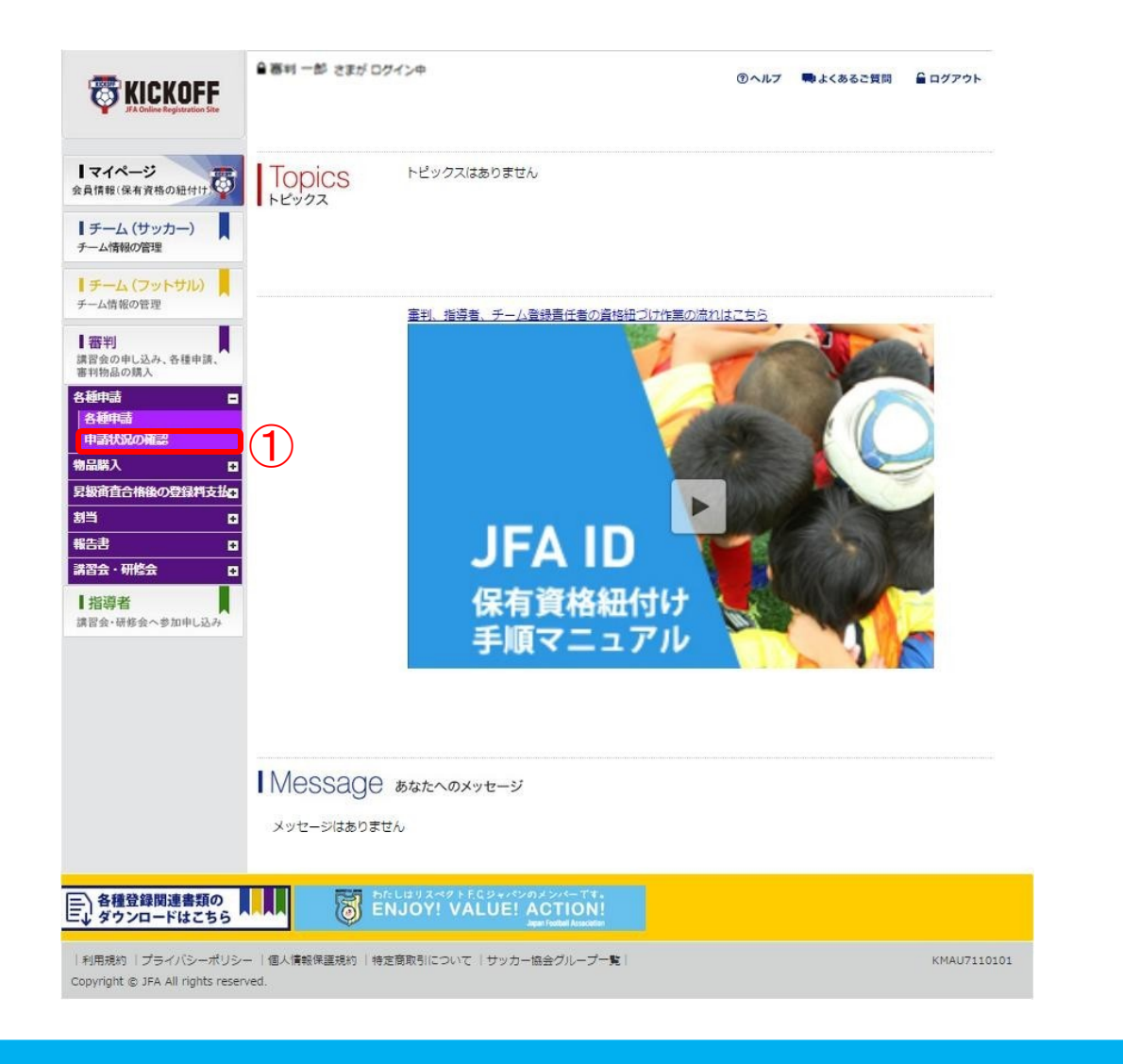

#### 技能区分 申請内容の 申請内容の 申請状況の 申請種類の 確認 検索 入力 選択 申請状況の 支払方法の 第二審判登録 申請状況の 申請取消 選択 選択 確認 完了通知

### 画面説明

KICKOFFトップ画面

お知らせの確認や利用メニューを選択する画面です。

### 操作手順

 「審判」→「各種申請」→「申請状況の確認」 を押します。

### ■申請内容を検索を行います。

|                                                           | ● 審判 一郎 さまが ログイン中              |                                                                   | <b>③ヘルブ</b> | 🗬 よくあるご質問 | ■ ログアウト     |
|-----------------------------------------------------------|--------------------------------|-------------------------------------------------------------------|-------------|-----------|-------------|
| JFA Online Registration Site                              | 申請状況検索一覧                       |                                                                   |             |           |             |
| マイページ<br>会員情報(保有資格の紐付け)                                   | 申請·申込種類                        | <ul> <li>▼ ステータス</li> </ul>                                       | 支能区分        |           |             |
| 【チーム (サッカー)<br>チーム情報の管理                                   | 申請 · 申込日<br>受付整理番号             | ~                                                                 |             |           |             |
| ● チーム (フットサル)<br>チーム情報の管理                                 |                                |                                                                   | л<br>       | C         |             |
| ■ 審判<br>講習会の申し込み、各種申請、<br>実対物品の様 3                        | 申請した内容を確認する場合は、                | 項目名をクリックしてくださ                                                     |             |           |             |
| 各種申請 □                                                    | 申諸日                            | 申諸種類                                                              | ステータス       | 申請者       | 受付整理番号      |
| 申請状況の確認<br>物品購入 🖸                                         |                                |                                                                   |             |           |             |
| 昇級商査合格後の登録料支払<br>割当 ロ                                     |                                |                                                                   |             |           |             |
| 報告書 🛛 🖬 🖬 🖬                                               |                                |                                                                   |             |           |             |
| 指導者<br>講習会・研修会へ参加申し込み                                     |                                |                                                                   |             |           |             |
|                                                           |                                |                                                                   |             |           |             |
|                                                           |                                |                                                                   |             |           |             |
|                                                           |                                |                                                                   |             |           |             |
|                                                           |                                |                                                                   |             |           |             |
|                                                           |                                |                                                                   |             |           |             |
|                                                           |                                |                                                                   |             |           |             |
| ● 各種登録関連書類の<br>● ダウンロードはこちら                               |                                | トF.Q.ジャパンのメンバーです。<br>/ALUE! ACTION!<br>Japan Football Association |             |           |             |
| 利用規約  プライバシーポリシー  <br>Copyright © JFA All rights reserved | 個人情報保護規約   特定商取引について   サ<br>1. | ッカー協会グループ一覧                                                       |             |           | KRCU2110101 |

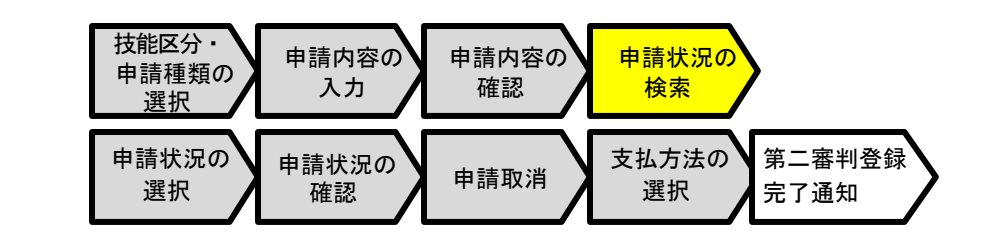

### 画面説明

申請状況検索一覧画面 申請の一覧が表示されます。

### 操作手順

申請の絞り込みを行う場合は以下の手順で行ってください。

- ① 検索条件を設定します。
  - 申請 · 申込種類 : 第二審判登録申請
  - ステータス:

検索する申請のステータスを選択してください。 (承認待・承認済・現所属協会承認待・新所属協 会変更待・支払手続前 ・未払・支払済・取消・却 下)

#### ● 技能区分:

申込をした審判資格の技能区分を選択します。 (サッカー審判、フットサル審判、サッカーインスト ラクター、フット サルインストラクター)

- 申請・申込日
- 受付整理番号:検索条件は12桁完全一致です。
- ② 「検索」ボタンを押してください。

### ■申請の選択を行います。

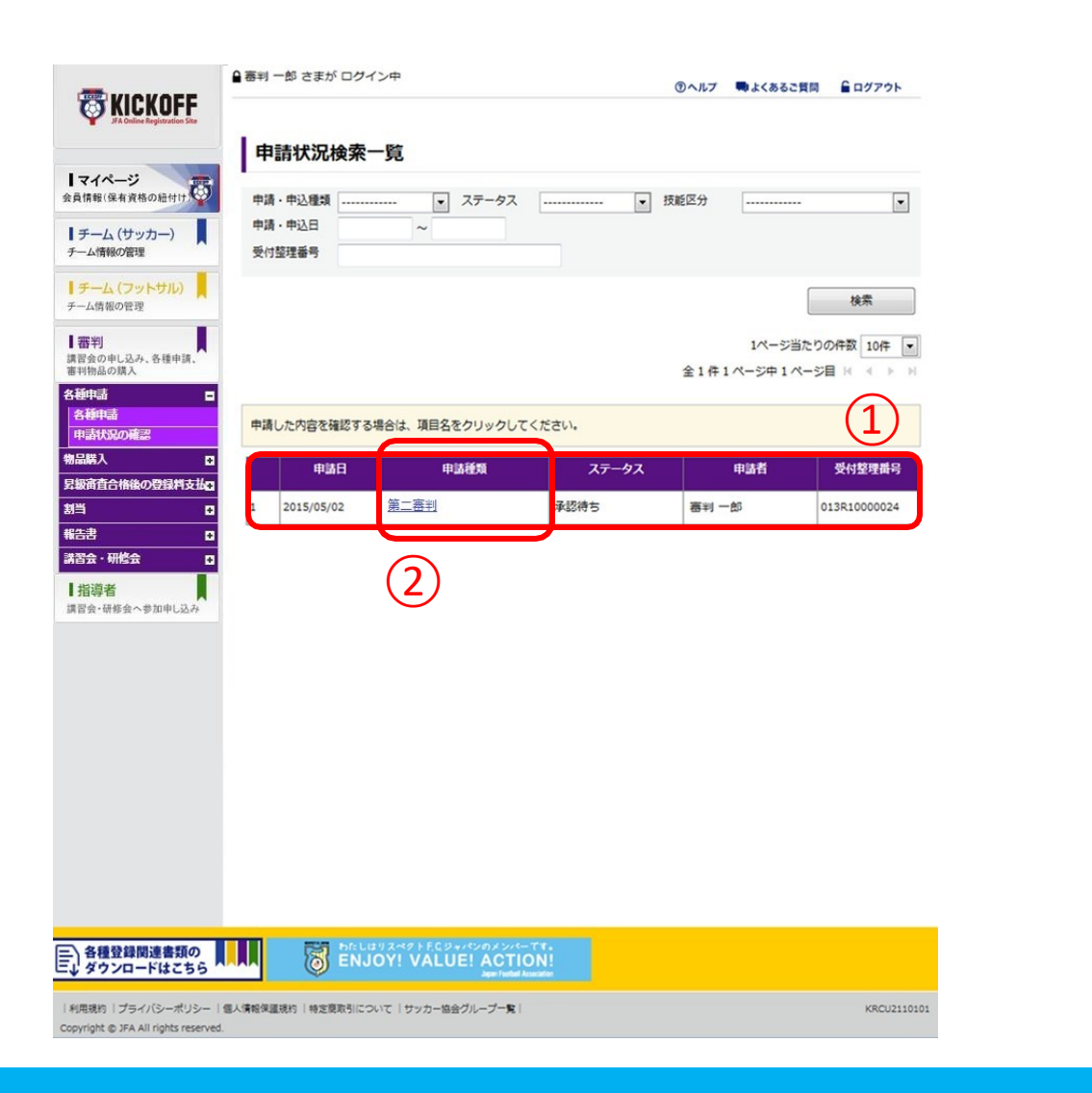

#### 技能区分 申請内容の 申請内容の 申請状況の 申請種類の 確認 入力 検索 選択 申請状況の 支払方法の 第二審判登録 申請状況の 申請取消 選択 選択 確認 完了通知

### 画面説明

申請状況検索一覧画面 申請状況を検索する画面です。

### 操作手順

- 検索条件に該当する申請の情報が一覧で表示 されます。
- 状況を確認する申請の「申請種類」リンクを 押します。

### ■申請状況の確認を行います。

|                                                            | ● 審判 一郎 さまが ログ・         | イン中        |                                         | <u></u> তি ৲ //   | プ 🗬 よくあるご質問   | 🔓 ログアウト     |     |
|------------------------------------------------------------|-------------------------|------------|-----------------------------------------|-------------------|---------------|-------------|-----|
| JFA Online Registration Site                               | 申請状況確認                  |            |                                         |                   |               |             |     |
|                                                            |                         | 1          |                                         | 1                 | 1             |             |     |
| チーム(サッカー)                                                  | 受付整理番号<br>.013R10000024 | 審判 一郎      | 申請者                                     | 申請日<br>2015/05/02 | ステータ.<br>承認待ち | 2           |     |
| チーム情報の管理                                                   |                         |            |                                         |                   | 1             |             |     |
| ● チーム (フットサル)<br>チーム情報の管理                                  | 由建詳細                    |            |                                         |                   |               |             |     |
| 審判                                                         | Танетин                 | mitcher    | 体一家和政府由来                                |                   |               |             |     |
| 審判物品の購入<br>各種申請                                            |                         | 中語内容       | 第二番刊豆邨中朝<br>千華旧廿ッカーや合                   |                   |               |             |     |
| 各種申請<br>申請状況の確認                                            |                         | 由該書類       | 「来県リッカ」<br>勝云<br>啓得豊幼 λ 領収書 ndf         |                   |               |             |     |
| 物品購入                                                       |                         | THEM       |                                         |                   |               |             |     |
| 式数百日二倍度の受益料支払<br>割当 0                                      | 協会からのコメン                | · <b>h</b> |                                         |                   |               |             |     |
| 報告書 D<br>講習会・研修会 D                                         |                         | ·          |                                         |                   |               |             | (2) |
| 指導者                                                        | 協会                      | からのコメント    | コメント                                    |                   |               |             |     |
| 講習会・研修会へ参加申し込み                                             |                         |            |                                         |                   |               |             |     |
|                                                            |                         |            |                                         |                   |               |             |     |
|                                                            | 戻る                      |            |                                         |                   | 支払手続き         | 申請取消        |     |
|                                                            |                         |            |                                         |                   | <b>(4</b> )   | (3)         |     |
|                                                            |                         |            |                                         |                   | Ŭ             |             |     |
|                                                            |                         |            |                                         |                   |               |             |     |
|                                                            |                         |            |                                         |                   |               |             |     |
|                                                            |                         | ±リスペクトF.Cジ | ャパンのメンバーです。                             |                   |               |             |     |
| 日本 10 合種豆球関連者類の<br>ダウンロードはこちら                              | ENJ                     | OY! VALL   | JE! ACTION!<br>Japan Football Accession |                   |               |             |     |
| 利用規約  プライバシーポリシー  <br>Copyright © JFA All rights reserved. | 個人情報保護規約   特定商取引につ      | いいて  サッカー協 | 金グループ一覧                                 |                   |               | KRCU2110101 |     |

#### 技能区分 申請内容の 申請内容の 申請状況の 申請種類の 検索 確認 入力 選択 支払方法の 第二審判登録 申請状況の 申請状況の 申請取消 選択 選択 確認 完了通知

### 画面説明

### 申請状況確認画面 申請状況を確認する画面です。

### 操作手順

- ① 第二審判登録申請の情報が表示されます。
- 協会からのコメントが表示されます。
- ③ 承認前であれば、申請を取消することができ ます。取消する場合、「申請取消」ボタンを 押してください。

※承認されると、お支払い手続きが可能に なります。

管理者から承認連絡があった後、お支払が可能になります。お支払を行う場合、「支払手続き」ボタンを押してください。
 ※承認されると、メールが配信されます。

■第二審判登録料のお支払を行います。

| KICKOFF                                                                                          | P C & U U U U U U U U U U U U U U U U U U                                                                                                    | 244                                                                                                    |                                                                                                    | ③ヘルブ ちょ  | くあるご質問  | ■ ログアウト |
|--------------------------------------------------------------------------------------------------|----------------------------------------------------------------------------------------------------|----------------------------------------------------------------------------------------------------|----------------------------------------------------------------------------------------------------|----------|---------|---------|
| Al Solive Reported to Ste                                                                        | 払い手続き                                                                                                    |                                                                                                    |                                                                                                    |          |         |         |
| ページ 保有資格の給付け (1) 明細・                                                                             | お支払い方法の選択                                                                                                    | 2 お支払い詳細設定・入力                                                                                                    | 3 お支払の確認                                                                                                    |          | お支払いの完了 |         |
| ム (サッカー) 📕 お支払い                                                                                  | 明細の確認とお支払                                                                                                    | い方法の選択                                                                                                    |                                                                                                    |          |         |         |
| ム(フットサル)                                                                                         |                                                                                                    |                                                                                                    |                                                                                                    |          |         |         |
| 10世紀 15支                                                                                         | 抵い明細                                                                                                    |                                                                                                    |                                                                                                    |          |         |         |
| 中し込み、各種申請、                                                                                       |                                                                                                    |                                                                                                    |                                                                                                    | 支払いの件名   | 2014年度于 | チーム登録科  |
| の病入                                                                                              | 明細件名                                                                                                    |                                                                                                    |                                                                                                    | 単価 (円)   | 数量など    | 小計 (円)  |
| 1                                                                                                | 2014年度Sチ                                                                                                    | 一厶登録科                                                                                                    |                                                                                                    | 33,000   | 1       | 33,000  |
| 2 2                                                                                              | 2014年度S選                                                                                                    | 手登録科                                                                                                    |                                                                                                    | 4,500    | 1       | 4,500   |
| 3                                                                                                | 2014年度5選                                                                                                    | 手豐錄料                                                                                                    |                                                                                                    | 8,000    | 1       | 8,000   |
| 4                                                                                                | 2014年度Fチ·                                                                                                    | 一厶登録科                                                                                                    |                                                                                                    | 21,000   | 1       | 21,000  |
| 5                                                                                                | 2014年度F選                                                                                                    | 手登録科                                                                                                    |                                                                                                    | 2,000    | 1       | 2,000   |
| 6 研修会 ロ                                                                                          | システム利用料                                                                                                    |                                                                                                    |                                                                                                    |          |         | 500     |
| *                                                                                                | お支払合計                                                                                                    |                                                                                                    |                                                                                                    |          |         | 69,000  |
| 01                                                                                               | レジットカードでのま<br>カード決済に関<br>商品代金のお支                                                                                                    | 支払い<br>する簡単なガイダンス<br>払いには、以下のクレジットカ                                                                                                    | ードをご利用いただけます                                                                                                    |          |         |         |
| 0                                                                                                | レジットカードでのお<br>カード決済に関<br>商品代金のお支<br>VISA                                                                                                    | さ支払い<br>する簡単なガイダンス<br>払いには、以下のクレジットカ                                                                                                    | ードをご利用いただけます                                                                                                    |          |         |         |
| 01<br>0<br>197                                                                                   | レジットカードでの<br>カード決済に関<br>商品代金のお文部<br>VISA 一一一一一一一一一一一一一一一一一一一一一一一一一一一一一一一一一一一一                                                                                                    | izálu<br>I S 読単にガイダンス<br>Munica、 以下のクレジットカ                                                                                                    | ードをご利用いただけます                                                                                                    | <b>.</b> |         |         |
| 91<br>0<br>194                                                                                   | レジットカードでのは<br>カード決済に関<br>商品代金のお支:<br>VISA ごの<br>Sたんコンビニ決済に<br>商品代金のお支                                                                                                    | まる簡単なガイダンス<br>品いには、以下のクレジットカ<br>                                                                                                    | ードをご利用いただけます                                                                                                    |          |         |         |
| р<br>(<br>)<br>)<br>)<br>)<br>)<br>)<br>)<br>)<br>)<br>)<br>)<br>)<br>)<br>)<br>)<br>)<br>)<br>) | レジットカードでのよ<br>カード決済に質<br>商品(全のお支:<br>VISA ●●●<br>いたんコンビニ決済(<br>同品(全のお支:<br>() LAWED                                                                                                    | 3支払い<br>する簡単なガイダンス、<br>払いには、以下のクレジットカ<br>一副 単手部 楽品<br>のお支払い<br>皆する整単なガイダンス<br>払いは以下皮種がご利用いただ<br>私いは以下皮種がご利用いただ<br>21 100000 【 】                                                                                                    | - ドをご利用いただけます<br>けます。<br>ドをご利用いただけます                                                                             |          |         |         |
| 91<br>0<br>194<br>194<br>194                                                                     | レジットカードでのは     カードであたに開     高品代金のお方:     VISA ●●●     ベルたんコンビニ決済に     同品代金のお方:     コンビニ決済に     同品代金のお方:     ②     LAWEI     y-easy (ペイジー)                                                                                                    | まる私い<br>すき簡単なガイダンス、<br>Exhilleは、以下のクレジットカ<br>のがま支払い<br>認可な数であり、<br>かいには、以下の強いて利用いただ<br>Extra を説単なガイダンス<br>Extra が加工した。<br>Codiを払い                                                                                                    | ードをご利用いただけます<br>けます。<br>登 <b>で</b> ご                                                                             |          |         |         |
| 91<br>0<br>194<br>194<br>194                                                                     |                                                                                                    | ま支払い<br>する簡単なガイダンス<br>払いには、以下のクレジットガ<br>のお支払い<br>取する簡単なガイダンス<br>しいは以下面積がご判用いただ<br>マのお支払い<br>N<br>■<br>このの支払い<br>N<br>■<br>このの支払い<br>N<br>■<br>このの支払い<br>■<br>このの支払い<br>■<br>このの支払い<br>■<br>このの支払い<br>■<br>このの支払い<br>■<br>このの支払い<br>■<br>このの支払い<br>■<br>このの支払い<br>■<br>このの支払い<br>■<br>このの支払い<br>■<br>このの支払い<br>■<br>このの支払い<br>■<br>このの支払い<br>■<br>このの支払い<br>■<br>このの支払い<br>■<br>このの<br>このの<br>このの<br>このの<br>このの<br>このの<br>このの | <ul> <li>一ドをご利用いただけます</li> <li>けます。</li> <li>()ます。</li> <li>()ます。</li> <li>()ます。</li> <li>()などのにたけます。</li> </ul> |          |         |         |
| 91<br>0<br>199<br>0<br>199<br>0                                                                  | レラットカードでのJ<br>カード決断に要<br>原品(全のお文)<br>VISA<br>の<br>レンビー決測で<br>取品(全のお文)<br>(マーレーン<br>Paysage (ペイシー)<br>Paysage (ペイシー)<br>Paysage (ペイシー)                                                                                                    | 3支払い<br>する開墾切力イジンス、<br>払いには、以下のクレジット力<br>のお支払い<br>調する登録はガイジンス<br>払いは以下反替がご利用いただ<br>でのお支払い<br>てのお支払い<br>る効果なジイグンス<br>ネットパンキング、ATMにて                                                                                                    | →ドをご利用いただけます<br>けます。<br>● ● ● ● ● ● ● ● ● ● ● ● ● ● ● ● ● ● ●                                                    |          |         |         |
| 91<br>0<br>194<br>194<br>194<br>194<br>194<br>194<br>194<br>194<br>194<br>194                    | レジットカードでのJ<br>カード決測に度<br>感保全のたち<br>VISA ご<br>したんコンビー決測で<br>意思に生のたち<br>アンビー決測で<br>の<br>見られてのたち<br>レンドロン<br>マーロン<br>アードスの<br>レンドロン<br>マートン<br>に<br>の<br>ードマの<br>イン<br>レンド<br>ス<br>に<br>の<br>たつたち<br>た<br>い<br>た<br>の<br>た<br>の<br>た<br>の<br>た<br>の<br>た<br>の<br>た<br>の<br>た<br>の<br>た<br>の<br>た<br>の                                                                                                    | まま見知なガイダンス<br>おいには、以下のクレジットカ<br>、 の 、 、 、 、 、 、 、 、 、 、 、 、 、 、 、 、 、                                                                                                    | −ドをご利用いただけます<br>けます。<br>● ● ●<br>お支払いいただけます。                                                                     |          |         |         |
| 91<br>0<br>194<br>194<br>194<br>194<br>194<br>194<br>194<br>194<br>194<br>194                    | レジットカードでのム<br>カード決冻に歴<br>服品を含めまた。<br>VISA ●●<br>シレビー決済に<br>服品を含めまた。<br>マレビー決済に<br>服品を含めまた。<br>のとこのよう。<br>マレビー決済に<br>のまた。<br>のというた。<br>のというた。<br>のというた。<br>のというた。<br>のというた。<br>のというた。<br>のというた。<br>のというた。<br>のというた。<br>のというた。<br>のというた。<br>のというた。<br>のというた。<br>のというた。<br>のと、<br>ならのたた。<br>のと、<br>ならのたた。<br>マレビスト<br>ードで、<br>のと、<br>ならのたた。<br>マレビスト<br>ードで、<br>のと、<br>ならのたた。<br>マレビスト<br>ードで、<br>のと、<br>ならのたた。<br>マレビスト<br>ードで、<br>のと、<br>ならのたた。<br>マレビスト<br>ー 「マレビスト<br>ー 「マー 「マー 「マー 「マー 「マー 「マー 「マー 「マー 「マー 「マ | 3支払い<br>する開墾切力イタンス、<br>払いには、以下のクレジット力<br>「「」」「」」」「」」「」」」<br>のお支払い<br>調する影響はガイクンス<br>払いは以下反種がご利用いただ<br>このが支払い<br>このが支払い<br>このが支払い<br>このが支払い<br>このが支払い<br>このが支払い<br>このが支払い<br>このが支払い<br>このが支払い<br>このが支払い<br>このが支払い<br>このが支払い<br>このが支払い<br>このが支払い<br>このが支払い<br>このが支払い<br>このが支払い<br>このが支払い<br>このが支払い<br>このが支払い<br>このが支払い<br>このが<br>このが<br>このが<br>このが<br>このが<br>このが<br>このが<br>このが                                                 | - ドをご利用いただけます<br>けます。<br>を支払いいただけます。<br>の支払                                                                      |          |         | 2       |

| 技能区分・<br>申請種類の<br>選択 | 申請内容の<br>入力 | 申請内容の<br>確認 | 申請状況の<br>検索 | <b>&gt;</b> |
|----------------------|-------------|-------------|-------------|-------------|
| 申請状況の                | 申請状況の       | 申請取消        | 支払方法の       | 第二審判登録      |
| 選択                   | 確認          |             | 選択          | 完了通知        |

### 画面説明

お支払方法選択画面

第二審判登録申請者が登録料を確認し、お支 払方法を選択する画面です。

操作手順

- お支払方法を以下から選択します。選択できる方法は以下の3種類です。
  - クレジットカード
  - コンビニ支払
  - Pay-easy (ペイジー)

②「お支払詳細設定・入力」ボタンを押します。

◎お支払方法の詳細は共通利用者ユーザーマニュ アル第3章を参照してください。

お支払い手続き画面

■本項では、チーム登録料や講習会の受講料・登録料等の各種お支払いにて共通で利用するお支払い 手続き画面の説明をします。

■お支払い手続き画面は、以下の流れです。

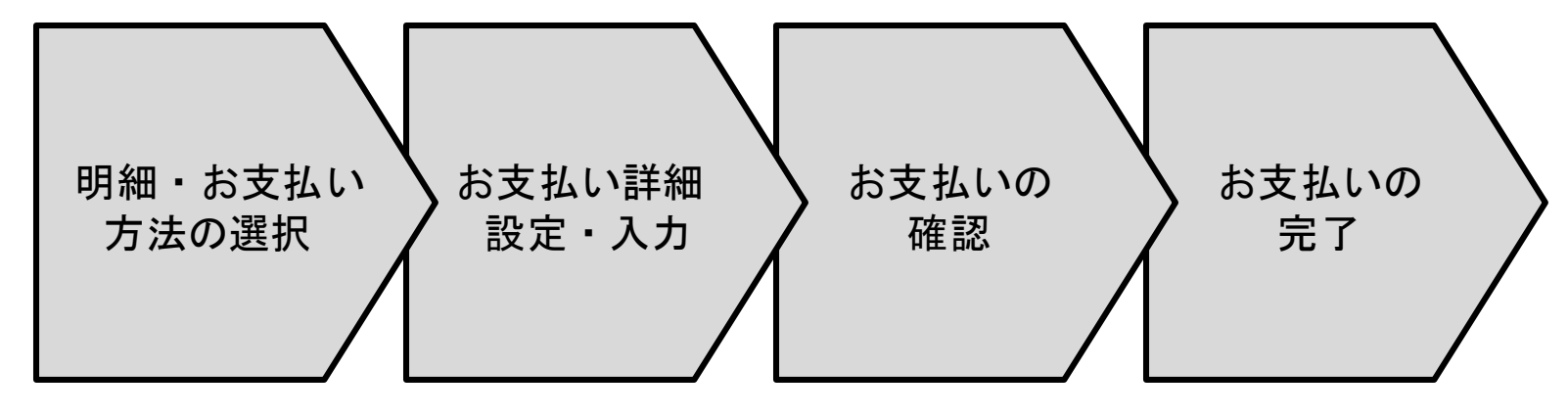

詳細な説明は次ページ以降に記述します。

### ~明細・お支払い方法の選択~

#### ■ お支払い明細を確認した上でお支払い方法を選択します。

| 1 明細・お支払い方法の選択 (2)お支払い詳細設定・入力 (3)お支                                                                                                    |                          | 支払いの完了         |        |
|----------------------------------------------------------------------------------------------------|--------------------------|----------------|--------|
| お支払い明細の確認とお支払い方法の選択                                                                                                    |                          |                |        |
|                                                                                                    | 支払いの                     | <b>许名</b> :新規: | チーム登録料 |
| 明細件名                                                                                                    | 単価 (円)                   | 数量など           | 金額 (円) |
| 1 機関誌購読料                                                                                                    | 5,000                    | 1              | 5,000  |
| 2 JFAチーム登録科                                                                                                    | 2,000                    | 1              | 2,000  |
| 3 JFFチーム登録科                                                                                                    | 2,000                    | 1              | 2,000  |
| 4 システム利用料                                                                                                    |                          |                |        |
| お支払合計                                                                                                    |                          |                | ¥9,000 |
| お支払い方法の選択<br>ま支 2まで下記からお選びください<br>かんたんコンビニ決済でのお支払い                                                                                                    |                          |                |        |
| お支払い方法の選択<br>お支<br>シテェア記からお選びください<br>かんたんコンビニ決済でのお支払い<br>コンビニ決済に関する簡単なガイダンス<br>商品代金のお支払いは以下信頼がご利用いただけます。                                                                                                    |                          |                |        |
| お支払い方法の選択         ボスシンテェモ下記からお選びください         かんたんコンビニ決済でのお支払い         コンビニ決済に関する簡単なガイダンス<br>商品代金のお支払いは以下店舗がご利用いただけます。         ・         ・         ・         ・         ・         ・         ・         ・         ・         ・         ・         ・         ・         ・         ・         ・         ・         ・         ・         ・         ・         ・          ・         ・         ・         ・         ・         ・         ・         ・         ・         ・         ・         ・         ・         ・ </td ・         ・         ・         ・         ・         ・         ・         ・         ・         ・         ・         ・         ・         ・                                                    |                          |                |        |
| お支払い方法の選択         まま2         まま2         まま2         まま2         かんたんコンビニ決済でのお支払い         コンビニ決済に関する簡単なガイダンス<br>商品代金のお支払いは以下店舗がご利用いただけます。         ②         ▲         ●         ▲         ▲         ●         ▲         ▲         ●         ▲         ▲         ●         ▲         ▲         ▲         ▲         ●         ▲         ●         ▲         ●         ●         ●         ●         ●         ●         ●         ●         ●         ●         ●         ●         ●         ●         ●         ●         ●         ●         ●         ●         ●         ●         ●         ●         ●         ●         ●                                                           |                          |                |        |
| お支払い方法の選択<br>あま シューンビニ決済でのお支払い                                                                                                    | 5( <b>1</b> 3 <b>T</b> . |                |        |
| お支払い方法の選択         シマシェモ下記からお選びください         かんたんコンピニ決済でのお支払い         コンピニ決済でのお支払いは以下店舗がご利用いただけます。         ③         ・         ・         ・         ・         ・         ・         ・         ・         ・         ・         ・         ・         ・         ・         ・         ・         ・         ・         ・         ・         ・         ・         ・         ・         ・         ・         ・         ・         ・         ・         ・         ・         ・         ・         ・         ・         ・         ・         ・         ・         ・         ・         ・         ・         ・         ・         ・         ・         ・         ・ <</td <td>c(†≇∓.</td> <td></td> <td></td>                   | c(†≇∓.                   |                |        |
| お支払い方法の選択         シマシテモ下記からお選びください         かんたんコンビニ決済でのお支払い         コンビニ決済に関する簡単なガイダンス<br>商品代金のお支払いは以下信舗がご利用いただけます。         ・         ・         ・         ・         ・         ・         ・         ・         ・         ・         ・         ・         ・         ・         ・         ・         ・         ・         ・         ・         ・         ・         ・         ・         ・         ・         ・         ・         ・         ・         ・         ・         ・         ・         ・         ・         ・         ・         ・         ・         ・         ・         ・         ・         ・         ・         ・         ・         ・         ・ <tr< td=""><td>ctræt.</td><td></td><td></td></tr<> | ctræt.                   |                |        |

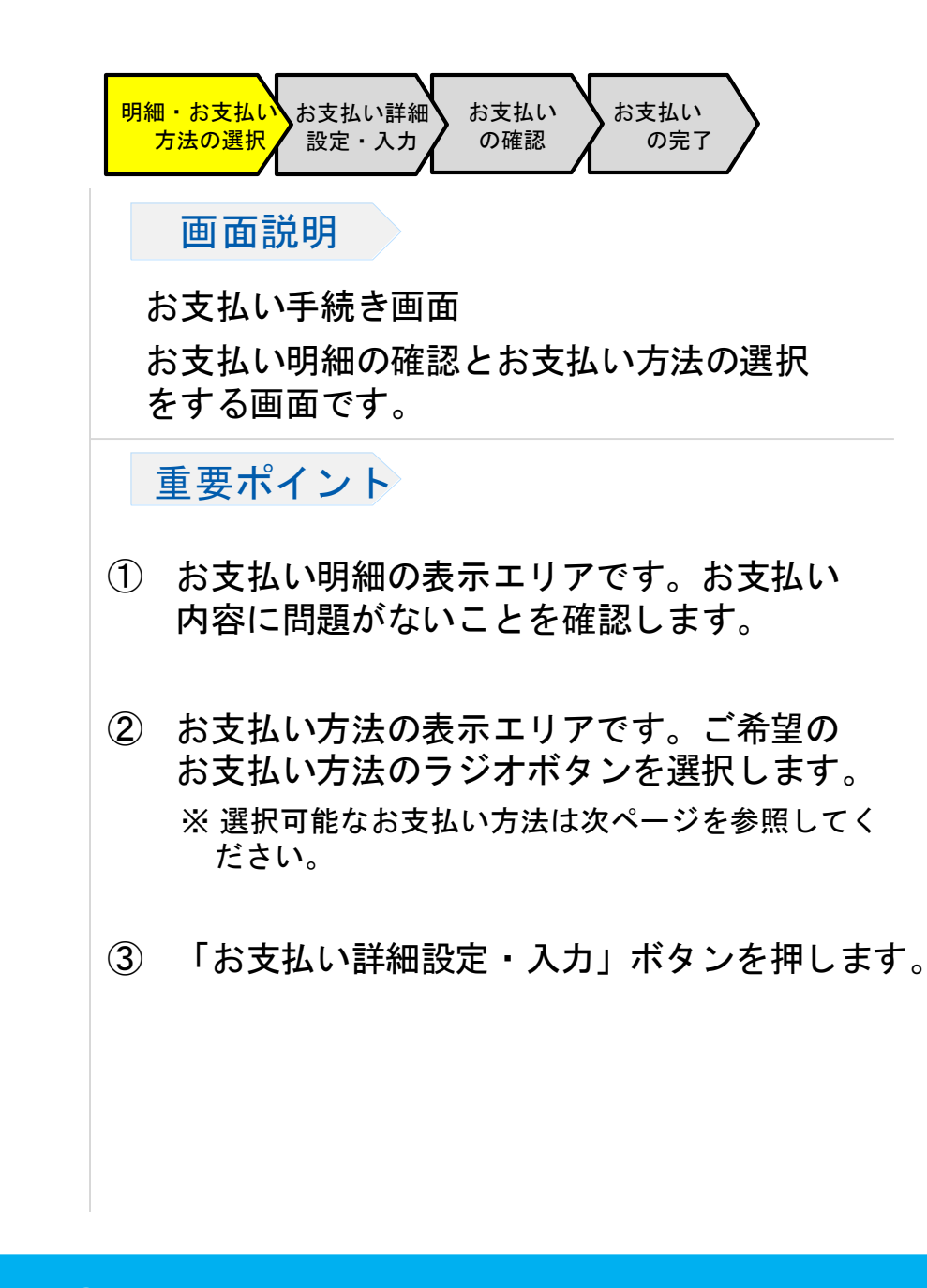

| 明細・お支払い | となって、「「「「「」」というない、「「」」というない。 | お支払い |  |
|---------|------------------------------|------|--|
| 万法の選択   | 2 設定・人力                      | の確認  |  |

~明細・お支払い方法の選択~

■ 選択可能なお支払い方法は以下のとおりです。

- ●かんたんコンビニ決済でのお支払い
  - ご購入者の年齢制限はありませんので、未成年者や、クレジットカードをお持ちでない場合でも利用可能です。
  - 全国の主要コンビニエンスストアに対応しており、近隣店舗を利用してのお支払いが可能です。
  - 全てのお支払いで利用可能で、限度額は30万円です。(3万円以上の場合は別途印紙代が発生します。)

#### ● Pay-easy (ペイジー) でのお支払い

- 対応している国内のほとんどの金融機関(銀行、信用金庫、信用組合、労働金庫、農漁協、ゆうちょ銀行)の口座で、支払方法として利用可能です。
- インターネットバンキングによる支払、またはATMからのお支払いが可能です。
- 全てのお支払いで利用可能で、限度額は30万円です。

※30万円を超えるお支払いの場合は口座振替となります。

※1申請につき、1支払いが必要です。 複数の申請分の支払いを合算してのお振込みはおやめください。

~お支払い詳細設定・入力~ ※かんたんコンビニ決済でのお支払いの場合

| コーシュでのお                      | 支払い                          |                                           |
|------------------------------|------------------------------|-------------------------------------------|
| 氏名                           | 談鞠                           | 秋田                                        |
| email                        | test09877@fantasista2014.net |                                           |
| email(確認用)                   | test09877@fantasista2014.net |                                           |
| 電話番号                         | x312345678                   |                                           |
| <ul> <li>◎ ファミリーマ</li> </ul> |                              | <ul> <li>サークルKサンクス (CroieKSun)</li> </ul> |
| ◎ ミニストップ                     | 1                            | ◎ ディリーヤマザキ 일                              |
| •                            |                              |                                           |

| 明細・お支払い<br>方法の選択 | お支払い詳細<br>設定・入力 | <br>お支払い<br>の確認 | <sup>お支払い</sup><br>の完了 |
|------------------|-----------------|-----------------|------------------------|
|------------------|-----------------|-----------------|------------------------|

### 画面説明

お支払い詳細・設定入力画面 かんたんコンビニ決済でお支払いの場合の詳細 情報入力画面です。

### 重要ポイント

- ① 氏名、メールアドレス、電話番号を入力します。
- 利用するコンビニを選択します。
- ③ 「次へ」ボタンを押します。

詳細画面説明

こちらは収納代行会社のシステムの画面となります。

~お支払いの確認~ ※かんたんコンビニ決済でのお支払いの場合

### ■ お支払い内容を確認します。

詳細画面説明

| 下記の内容で購<br>内容をご確認の。 | 入をします。<br>と、よろしけれ | いば「購入」ボタンを押下ください。            |  |
|---------------------|-------------------|------------------------------|--|
| ご購入内容の              | 在認                |                              |  |
| お支払方法               | WebCV             | S                            |  |
| 商品名 新規手             |                   | - ム登録料                       |  |
| ご購入金額               | ¥9,141            |                              |  |
| お客様情報               |                   |                              |  |
| 氏名                  |                   | 蹴鞠秋田                         |  |
| email               |                   | test09877@fantasista2014.net |  |
| 電話番号                |                   | 0312345678                   |  |
| お支払いになるコンビニ         |                   | セブンイレブン                      |  |

こちらは収納代行会社のシステムの画面となります。

| 明細・お支払い | お支払い詳細 | お支払い | お支払い |   |
|---------|--------|------|------|---|
| 方法の選択   | ②定・入力  | の確認  | の完了  | Ϊ |

### 画面説明

#### お支払い確認画面

かんたんコンビニ決済でお支払いの場合のお 支払い確認画面です。(セブンイレブンの例)

### 重要ポイント

- ご購入内容とお客様情報の内容に間違いが 無いことを確認します。
- ②「購入」ボタンを押します。

~お支払いの完了~ ※かんたんコンビニ決済でのお支払いの場合

### ■「戻る」ボタンを押します。

| <b>ご購入処理の完了</b><br><u>払込票を開く</u><br>お支払方法 コンビニ払い | コンビニョ<br>※※こち <sup>;</sup><br>画面<br>尚、KICK<br>コンビニョ<br>(お支払引<br>■ローン)<br>「受付垂<br>店舗端;<br>前半の( | 春求情報は以下になります。<br>らはお支払いの際に必要な情報になりますので、<br>を閉じる前に必ずお控え下さい。※※<br>OFFマイページの[支払・配送状況確認]ボタンからも、<br>春求情報・お支払期限をご確認いただけます。<br>冬用の明細書も、上記ボタンより出力いただけます。)<br>シをお選びの方へ■<br>持・確認番号」(例:12345678-123456789)について、<br>末(Loppi)で申込券を出力する際は、「受付番号」に<br>3術、「確認番号」に後半の9桁をご入力下さい。 |   |
|--------------------------------------------------|-----------------------------------------------------------------------------------------------|----------------------------------------------------------------------------------------------------|---|
| お支払方法 コンビニ払い                                     | ご購入処理の完<br>払込要を聞く                                                                             | 7                                                                                                    |   |
|                                                  | お支払方法                                                                                         | コンビニ払い                                                                                                    | — |
| お支払いにな<br>るコンビニ セブンイレブン                          | お支払いにな<br>るコンビニ                                                                               | セブンイレブン                                                                                                    |   |
| 払込番号 70000000000                                 | 払込番号                                                                                          | 70000000000                                                                                                    |   |

| 1 |         |        |      |       |
|---|---------|--------|------|-------|
|   | 明細・お支払い | お支払い詳細 | お支払い | お支払い  |
|   | 方法の選択   | 、設定・入力 | の確認  | の完了 / |
|   |         | /_     | /    |       |

画面説明

お支払い完了画面

かんたんコンビニ決済でお支払いの場合のお支 払い完了画面です。(セブンイレブンの例)

### 重要ポイント

- 支払に必要な情報を確認して、手続きを完 了させてください。
- 「戻る」ボタンを押すと、KICKOFF画面に戻ります。

詳細画面説明

・ こちらは収納代行会社のシステムの画面となります。

~お支払い詳細設定・入力~ ※Pay-easy(ペイジー)でのお支払いの場合

#### ■ お支払いの詳細情報を入力します。

| Pay-easyでの | お支払い                         | ( |
|------------|------------------------------|---|
| 氏名         | 蹴鞠 秋田                        |   |
| 電話番号       | 312345678                    |   |
| email      | test09877@fantasista2014.net |   |
| email(確認用) | test09877@fantasista2014.net |   |

| 明細・お支払い | お支払い詳細 | お支払い    | お支払い |
|---------|--------|---------|------|
| 方法の選択   | 設定・入力  | / の確認 / | の完了/ |
|         |        |         |      |

### 画面説明

お支払い詳細・設定入力画面 Pay-easy(ペイジー)でお支払いの場合の詳細 情報入力画面です。

### 重要ポイント

- ① 氏名、電話番号、メールアドレスを入力します。
- ② 「次へ」ボタンを押します。

#### 詳細画面説明

・ こちらは収納代行会社のシステムの画面となります。

~お支払いの確認~ ※Pay-easy(ペイジー)でのお支払いの場合

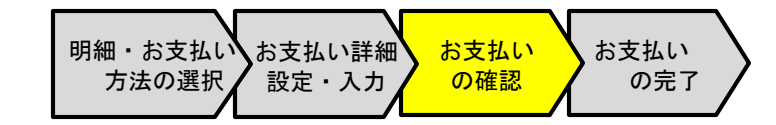

| 下記の内容で        | 『購入をします。<br>『の上、よろしけ | れば「購入」ボタンを押う                 | Fください。 | 1      |  |  |
|---------------|----------------------|------------------------------|--------|--------|--|--|
| ご購入内容         | の確認                  |                              |        |        |  |  |
| お支払方法 Pay-eas |                      | asy                          |        |        |  |  |
| 商品名 新規チーム     |                      | ーム登録料                        |        |        |  |  |
| ご購入金額 ¥9,141  |                      |                              |        |        |  |  |
| ご購入明細         |                      |                              |        |        |  |  |
| 商品ID          |                      | 商品名                          | 数量     | 税运小計   |  |  |
| 15820         | 機関詰購                 | 読料                           | 1      | ¥5,000 |  |  |
| 15917         | JFAF-                | JFAチーム登録料                    |        | ¥2,000 |  |  |
| 15929         | JFFF-                | ム登録料                         | 1      | ¥2,000 |  |  |
| 99999 システム利用  |                      | 间用料                          | 1      | ¥1 41  |  |  |
| お客様情報         |                      |                              |        |        |  |  |
| 氏名            |                      | 蹴鞠秋田                         |        |        |  |  |
| 電話番号          |                      | 0312345678                   |        |        |  |  |
| email         |                      | test09877@fantasista2014.net |        |        |  |  |

### 画面説明

お支払い確認画面

Pay-easy (ペイジー)でお支払いの場合のお支払 い確認画面です。

重要ポイント

- ご購入内容、ご購入明細、お客様情報の内容に間違いが無いことを確認します。
- ②「購入」ボタンを押します。

詳細画面説明

・ こちらは収納代行会社のシステムの画面となります。

| ~お支払いの完了~<br>※Pay-easy(ペイジー)でのお支払いの場合                                                                                                    | 明細・お支払い お支払い詳細 お支払い<br>方法の選択 設定・入力 の確認 の完了                                                                                                    |
|----------------------------------------------------------------------------------------------------|----------------------------------------------------------------------------------------------------|
| <image/> <text><section-header><section-header><section-header><section-header><section-header><section-header></section-header></section-header></section-header></section-header></section-header></section-header></text> | <ul> <li>画面説明</li> <li>お支払い完了画面</li> <li>Pay-easy (ペイジー)でお支払いの場合のお支払い完了画面です。</li> <li>重要ポイント</li> <li>① 支払に必要な情報を確認、または印刷して控えて各コンビニの端末やレジにてお手続きを完了させてください。</li> <li>② 「戻る」ボタンを押すと、KICKOFF画面に戻ります。</li> </ul> |
| Copyright © JFA All rights reserved.                                                                                                    | 以上で、完了です。                                                                                                    |

詳細画面説明

こちらは収納代行会社のシステムの画面となります。